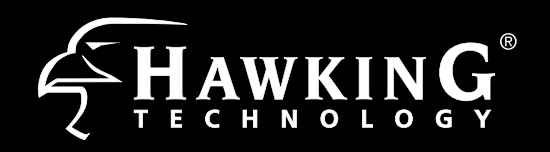

C

2,4G

Requirements

• Power Outlet

• Wired or Wireless Internet Connection

A Wired or Wireless Network Device (Tablet,

Smartphone, Mac or Windows Computer

10/100M

1000N

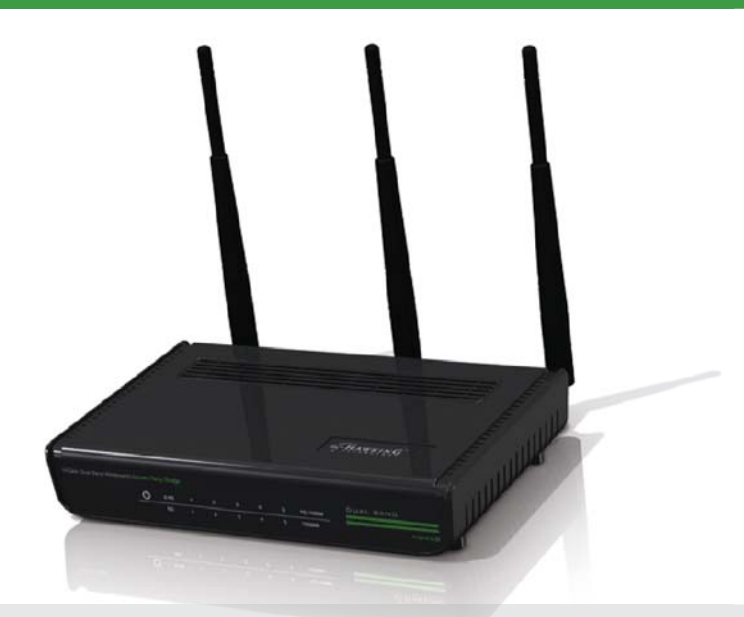

This Quick Installation Guide provides the quick and easy way to set up the HD45B in Access Point or Bridge modes. If you need to use the other modes, please refer to the manual located on the CD.

# Start Here $\bigtriangledown \checkmark$

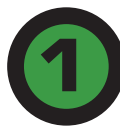

# Hardware Setup

#### A. Attach the Antennas

Locate the 3 antennas from your packaging and attach them to the Hi-Gain Dual Band Wireless N Access/Point.

#### **B.** Plug in the Power Adapter

When you have completed the antenna setup, plug in the included power adapter into the nearest power outlet.

#### C. (Optional)

Using an ethernet cable, connect your computer to any one of the 5 Wired LAN Ports located on the back of the router. Proceed to step 3.

Only do this step if you are going to configure the HOD45B using a wired connection.

### **Package Contents**

- 1x Dual-Band Wireless-N Access Point/Bridge
- 1x 12V/1.25A Power Adapter
- 3x 3dBi Dual Band Dipole Antennas
- 1x Setup CD-ROM
- 1x Quick Installation Guide (QIG)
- 1x Ethernet Cable

# **LED Description**

#### Power

LED is on, when the power adapter is connected and plugged into an outlet

#### Wireless Connection \_

LED is on when Wireless Connection is established. 2.4G corresponds to 2.4GHz frequency, while 5G row is 5.0 GHz. LED blinks when wireless data activity is dectected.

#### Wired Connection

LED is on when a device is plugged-in and connected to an associated LAN port. Blinks when data activity is detected. Top Row corresponds to 10/100M connections, while bottom is for 1000M (Gigabit) connetions

#### **Back Panel Description** Antennas Three 3dBi Omni-Directional Dual-Band Antennas (Upgradable) Radio On/Off Switch . Turns the wireless functions on/off Reset Button / WPS Reset to manufacturer settings - press for a minimum of 15 seconds, unplug the power for a few second then plug it back in • WPS (WiFi Protected Setup) - hold and release Port 1-5 (LAN Ports) . Connects wired computers or network devices to the network at up to 1000Mbps

Power

12V / 1.25A Power Adapter Plug

# Configuring the HD45B Access Point/Bridge using a WiFi Enabled Device

Ľ

Using WiFi enabled device, access the HD45B setup page by searching for the Hawking\_HD45B\_, 2.4GHz or 5GHz. The HD45B transmits both 2.4GHz and 5GHz signal frequencies. Connecting to either frequency will bring you to the same setup page.

Note: If your device does not support 5GHz frequency, the Hawking\_HD45B\_5GHz" network will not be displayed, howevever you can still complete your setup using the Wireless 2.4GHz frequency or Wired Connection. For Wired Connection, please do Step 1c, then go straight to Step 3.

# For Mac Users

#### For Windows Users right corner, go to

Using an iPad® on an iDhana®

4:39 PM

Wi-Fi Hawking\_HD45B\_2.4GHz

Airplane Mode

OFF

#### Using an Android device

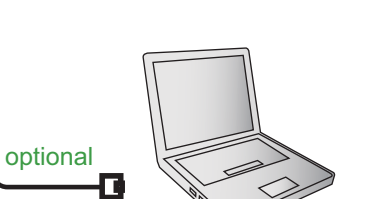

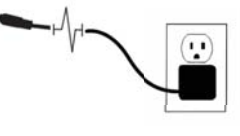

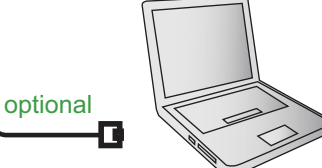

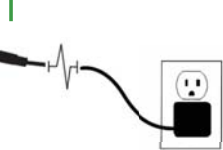

| Click on the Wi-Fi icon in                              | n the          | On the lower r                                                                                                    |
|---------------------------------------------------------|----------------|----------------------------------------------------------------------------------------------------|
| "Apple" toolbar. Click on                               | n the          | your wireless r                                                                                                    |
| "Hawking_HD45B_2.4G                                     | Hz" or         | Click on                                                                                                    |
| "Hawking_HD45B_5GH                                      | z."            | "Hawking_HD4                                                                                                    |
| network from the drop-d                                 | own            | "Hawking_HD4                                                                                                    |
| menu. Then Continue to                                  | o Step 3.      | Then Continue                                                                                                    |
| AirPort: On<br>Turn AirPort Off<br>Hawking_HD45B_2.4GHz | (;<br>(;<br>(; | Not connected<br>Connections are available<br>Wireless Network Connection<br>Hawking_HD45R_2.4GHz<br>Hawking_HD45B_2.4GHz |

| AirPort: On<br><b>Turn AirPort Off</b>                           |  |
|------------------------------------------------------------------|--|
| Hawking_HD45B_2.4GHz<br>Hawking_HD45B_5GHz                       |  |
| Join Other Network<br>Create Network<br>Open Network Preferences |  |

| 10 | our wireless n                                                                                                    | ietw        | vork select. |
|----|----------------------------------------------------------------------------------------------------|-------------|--------------|
| 2  | lick on                                                                                                    |             |              |
| H  | lawking HD4                                                                                                    | 5B          | 2.4GHz" oi   |
| H  | lawking HD4                                                                                                    | 5B          | 5GHz."       |
| ٦ł | nen Continue                                                                                                    | on          | to Step 3.   |
|    |                                                                                                    |             |              |
|    | Not connected                                                                                                    | 47          | <u>^</u>     |
|    | Connections are available                                                                                                    |             |              |
|    | Wireless Network Connection                                                                                                    | ^           |              |
|    |                                                                                                    | Il          |              |
|    |                                                                                                    | Il          | E            |
|    | Hawking_HD45R_2.4GHz                                                                                                    | <b>3</b> 11 |              |
|    | Hawking_HD45B_2.4GHz                                                                                                    | <b>3</b> 11 |              |
|    | Hawking_HD45R_5GHz                                                                                                    | 30          |              |
|    | Hawking_HD45B_5GHz                                                                                                    | 311         |              |
|    |                                                                                                    |             |              |
|    |                                                                                                    | 2           | -            |
|    | Open Network and Sharing C                                                                                                    | enter       |              |
|    | antan antan anta | 2:28 PM     | м            |
|    | - ((V) atta (V)                                                                                                    | 1/20/20     | 12           |

| or an iPhone®         |
|-----------------------|
| Go to your wireless   |
| setting, select       |
| "Hawking_HD45B_2.4GH" |
| Network. Then, go to  |
| Step 3.               |
|                       |

Make sure JavaScript is ON. To check your settings, go to Settings > Select Safari > then scroll down to view Javascript.

| Notifications On >                      |                                               |
|-----------------------------------------|-----------------------------------------------|
|                                         | Select "Wireless & Network                    |
| nat. Verizon 🗢 2:27 PM 🕴 📼              |                                               |
| General                                 | Click "Turn on Wi-Fi" and                     |
| Search Engine Google >                  | then click on the "Wi-Fi<br>Settings" option. |
| AutoFill Off >                          |                                               |
| Security                                | Look for                                      |
| Fraud Warning OFF                       | "Hawking HD45B 2.4GHz".                       |
| Warn when visiting fraudulent websites. | Select it to connect.                         |
| JavaScript ON                           |                                               |
| Block Pop-ups ON                        |                                               |
| Accept Cookies From visited >           |                                               |

On your mobile device, locate the "settings" menu.

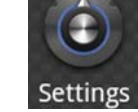

Select "Wireless & Networks" 🔋 Wireless & networks

Wi-Fi Turn on Wi-Fi Click "Turn on Wi-Fi" and then click on the "Wi-Fi Wi-Fi settings Settings" option.

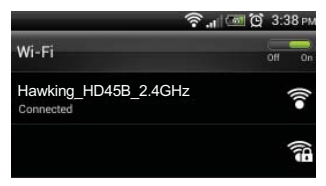

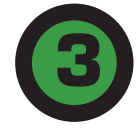

**Technical Support** 

# Login into the HD45B Access Point / Bridge

Using the same device, open a web browser and type in the following web address in the web address bar: http://192.168.1.241 C 0 1921681.241/ D + C X 0 1921681.241

Once the page loads, enter the following login information:

Login: admin Password: 1234 Click Login to continue.

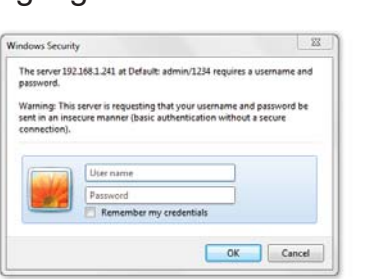

If the page doesn't load, please check if JavaScript is enabled. Generally, this should be enabled by default. However, if it's not, please go into your Browser Settings and enable JavaScript.

# **Choosing your Mode**

In the drop down box, please select your mode of operation for the HD45B. This quick installation guide will outline the basic Access Point and Station Infrastructure (Bridge) modes. For other modes and features, please refer to the manual on your CD.

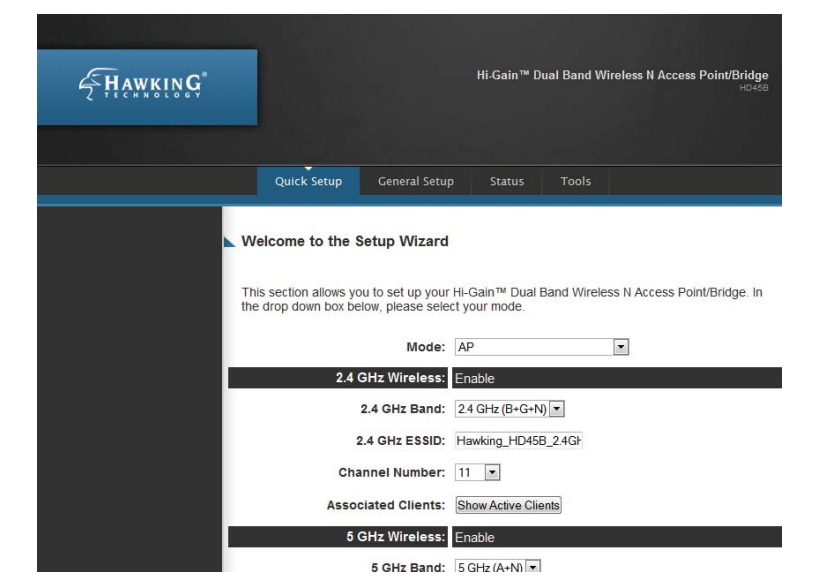

HD45B- QIG 2012 02

#### www.hawkingtech.com

E-mail: techsupport@hawkingtech.com Tel: 1.888.202.3344

# Configuring Access Point mode or Station-Infrastructure (Bridge) mode

ACCESS POINT MODE (In the Access Point Mode, the HD45B broadcasts WiFi Signal from a wired Network (i.e. a wired Router) and allows your WiFi enabled devices to connect wirelessly to your Network. Note: The HD45B must be plugged into the router or network after setup.)

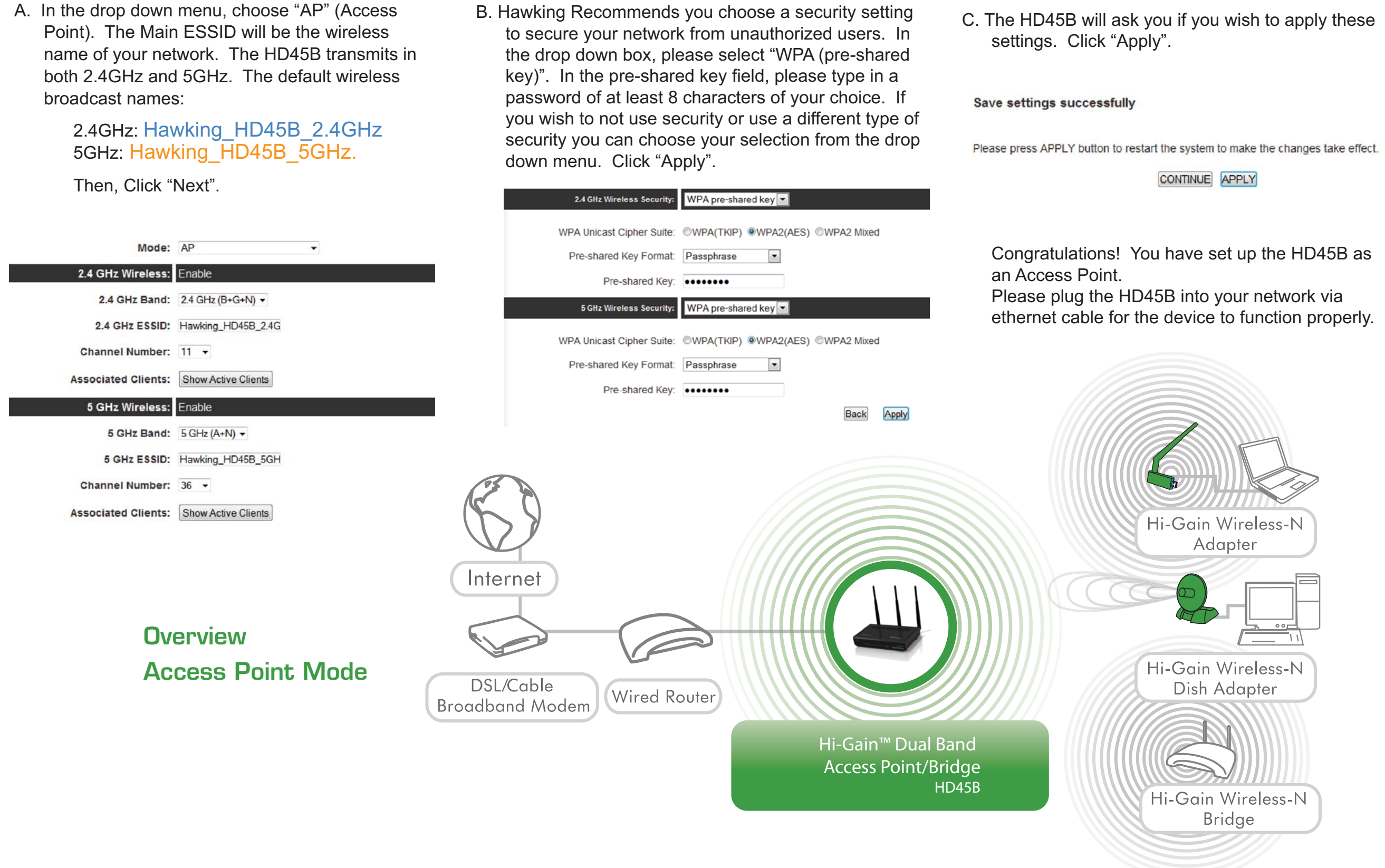

# STATION - INFRASTRUCTURE (BRIDGE MODE)

In this mode, the HD45B allows you to connect wired devices to an existing wireless router or access point. Note: Using this mode, the HD45B does not broadcast any WiFi signal. It can only link directly to the wireless source (see the overview diagram below).

Wireless: Enable

Wireless SSID:

Wireless Site Survey

A. In the drop down menu, choose "Station-Infrastructure"

Station-Infrastructure Mode:

- -
- C. The HD45B will ask you if you wish to apply these settings. Click "Apply". Save settings successfully

Site Survey: Select Site Survey

Please press APPLY button to restart the system to make the changes take effect

Congratulations! You have set up the HD45B as a

Click on "Select Site Survey" A new window will pop up. Select your network, click "Done". 2.4GHz networks will appear in blue while 5GHz networks will appear in orange. The HD45X will only bridge to a 2.4GHz OR a 5GHz signal, not both at the same time. For the best throughput, a 5GHz network is recommended.

B. If the network you are selecting has security, it will prompt you to put in a wireless security key. It will skip this step if your network has no key. (Be sure to type in the correct key! If you are unsure of what your key is, please contact your network administrator or wireless router manufacturer. Click "Apply".)

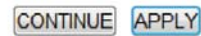

This page provides tool to scan the wireless network. If any Access Point or IBSS is found, you could choose to connect it manually when client mode is enabled.

| Select E | Band | Channel | SSID                 | BSSID             | Encryption | Authentication | Signal | Mode    |
|----------|------|---------|----------------------|-------------------|------------|----------------|--------|---------|
| 0        | 2.4  | 1       | Hawking_HD45R_2.4GHz | 80:1F:02:0D:CF:2C | NONE       | OPEN           | 100    | 11b/g/i |
| 0        | 2.4  | - 3     |                      | 00:0E:3B:0F:FC:98 | AES        | WPA2PSK        | 18     | 11b/g/  |
| 0        | 2.4  | 3       |                      | 80:1F:02:2B:E5:76 | AES        | WPA2PSK        | 89     | 11b/g/  |
| ۲        | 5    | 36      | Hawking HD45R 5GHz   | 80:1F:02:0D:CF:2E | NONE       | OPEN           | 100    | 11a/n   |

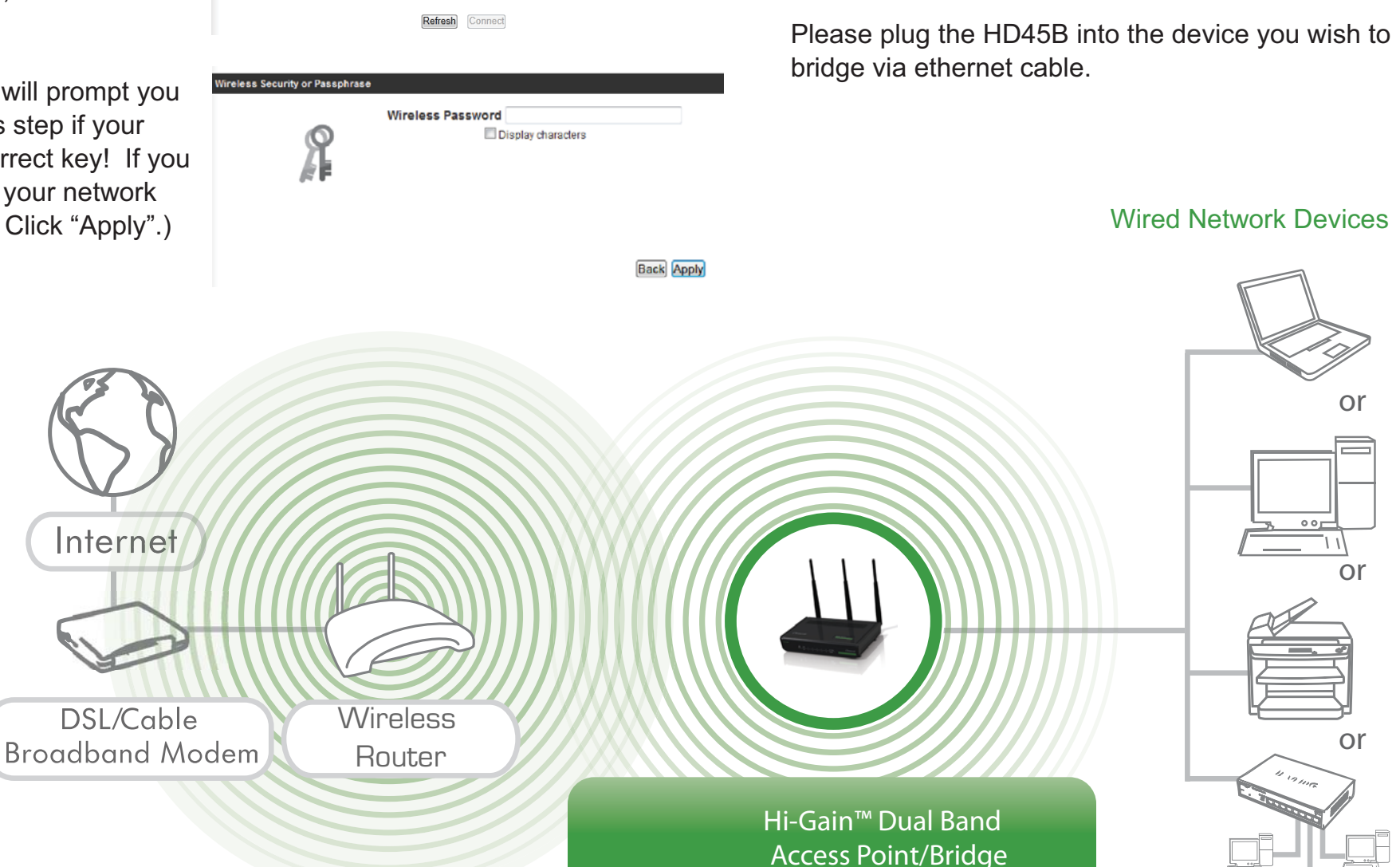

Bridge.

**Overview Station Infrastructure** (Bridge) Mode

HD45B- QIG 2012.02.10

E-mail: techsupport@hawkingtech.com Tel: 1.888.202.3344

HD45B

Internet

# www.hawkingtech.com